| राष्ट्रीय  | n Support System           | - Maharashti      | ra Groundwater        | Information    | Skip To M   | ain Content   A+ A A-<br>t Gallery FAQ Co | Hel                  | no, Ashish Tupkar 👤 |
|------------|----------------------------|-------------------|-----------------------|----------------|-------------|-------------------------------------------|----------------------|---------------------|
| Latest Upo | date : now ope             | n for public (in) | Land Record           | Wells is Ready | for Registr | ation (in)                                |                      |                     |
|            |                            |                   |                       |                |             |                                           |                      |                     |
|            |                            |                   |                       |                |             | the second                                |                      |                     |
| U Drill    | ing of Deep Wells fo       | r Drinking Wa     | iter Purpose in Not   | ified and N    | on-noti     | ified Area [NOC II]                       |                      | Apply NOC           |
| Show 10    | entries                    |                   |                       |                |             |                                           | Search:              |                     |
| Sr.No 🛉    | Name                       | District          | Taluka 🕴              | Village        | NOC         | Application Date                          | Application Status   | Action (            |
| 1          | Ashish Dilip Tupkar        | Ahmednagar        | Akola                 | Abit Khind     | NOC II      | 06-03-2025 11:16:04                       | Re-filling           | -                   |
| 2          | Ashish Dilip Tupkar        | Amravati          | Dhamangaon<br>Railway | Bhatkuli       | NOC II      | 14-02-2025 15:51:12                       | Approved             | -                   |
| 3          | Alok Suresh Yelkar         | Bhandara          | Bhandara              | Bhojapur       | NOC II      | 28-02-2025 16:14:34                       | Approved             | -                   |
| 4          | Ashish Dilip Tupkar        | Ahmednagar        | Akola                 | Abit Khind     | NOC II      | 15-01-2025 11:50:00                       | Approved             | -                   |
| 5          | Ashish Dilip Tupkar        | Jalgaon           | Bhusawal              | Gombhi         | NOC II      | 18-02-2025 17:21:15                       | Pending For Approval |                     |
| 6          | Ashish Dilip Tupkar        | Ahmednagar        | Akola                 | Abit Khind     | NOC II      | 03-03-2025<br>14:36:55                    | Pending For Approval | -                   |
| 7          | Akash Aman Joshi           | Ahmednagar        | Akola                 | Abit Khind     | NOC II      | 17-02-2025 12:21:17                       | Rejected             | -                   |
| 8          | Amol Mohan Joshi           | Buldana           | Khamgaon              | Bhalegaon      | NOC II      | 07-02-2025<br>12:30:48                    | Approved             | -                   |
| 9          | Nitin Amol Atkarri         | Chandrapur        | Ballarpur             | Ashti          | NOC II      | 07-02-2025 17:19:03                       | Approved             | -                   |
| 10         | Vishal Vishwanath<br>Joshi | Dhule             | Sakri                 | Balsane        | NOC II      | 21-01-2025 16:37:51                       | Approved             |                     |
| Showing    | 1 to 10 of 12 entries      |                   |                       |                |             |                                           | Previous             | 1 2 Next            |

Figure 2: NOC II Module Listing Page with various application statuses

The **Listing Page** provides an overview of all NOC applications, including their current statuses. It includes columns for the applicant's name, location details (district, taluka, village), NOC reference, application date, application status, and actions. The application status flow ensures transparency and allows users to track the progress of their applications. Below is a screenshot of the Listing Page with all columns and statuses highlighted.

Listing Page Layout:

- 1. Sr. No: Serial number of the application.
- 2. Name: Name of the applicant.
- 3. District: District where the well is proposed to be sunk.
- 4. Taluka: Taluka where the well is proposed to be sunk.
- 5. Village: Village where the well is proposed to be sunk..
- 6. Application Date: Date on which the application was submitted.
- 7. Application Status: Current status of the application (e.g., Pending, Pending for Approval, Approved, etc.).
- 8. Action: Links or buttons for taking actions (e.g., View Details, Edit etc.)

Application Status Flow:

- 1. Pending: The application is partially filled and not yet submitted by the user.
- 2. Pending For Approval: The user has completed and submitted the form.

- 3. **Refilling:** The admin has found incorrect information and allowed the outer user to refill the form.
- 4. **Approved:** The admin has approved the application, and the user can download the certified copy.
- 5. **Rejected**: The admin has rejected the application.

| ← → ♂ △ Not secure mrsac.maharashtra.gov.in/n | hpdss/form/dig_new_well_list.p | ip?noc=2                                                       |                                                                |                                                |                                |                                                               |                        | 🖈 🔄 👘 👘 Venity that it's | you 📑 |
|-----------------------------------------------|--------------------------------|----------------------------------------------------------------|----------------------------------------------------------------|------------------------------------------------|--------------------------------|---------------------------------------------------------------|------------------------|--------------------------|-------|
| Decision                                      | Cunnort Curtom                 | Mahamaht                                                       | n Croundunter                                                  | -                                              | Skin To M                      | ain Content I & + & & .                                       | Mallo A                | tehish Tupkar 🚨 -        |       |
| andra                                         |                                |                                                                |                                                                |                                                |                                |                                                               |                        | × w                      |       |
| Latest Upt                                    | 1.1                            | <u>Drilling of d</u>                                           | s is Ready                                                     |                                                |                                |                                                               |                        |                          |       |
| 🗍 Drill                                       | १. महारा                       | ष्ट्र भूजल (विकास व व्य                                        | वस्थापन) अधिनियम २००९ (२                                       | ०१३ चा महा. २६) नुर                            | गर                             |                                                               |                        | y NOC                    |       |
| Show 10                                       | २. उक्त<br>व्यक्तीस<br>खोदल्या | अधिनियमाच्या अधीन र<br>किंवा भूजल वापरकत्यं<br>६ परवानगी देईल. | ाहून कलम ८ मधील तरतुदी नु<br>स , पिण्याच्या पाण्यासाठी औ       | सार राज्य प्राधिकरण्<br>धेसूचना किंवा अधिस्    | ।, कारणे लेख<br>चित नसलेल      | नी नमूद करून व विहित रीतीने<br>पा क्षेत्राच्या आत कोणतीही खोव | , कोणत्याही<br>त विहीर |                          |       |
| Sr.No *                                       | ২. अधिर<br>ज़िल्हा प्र         | ion (                                                          |                                                                |                                                |                                |                                                               |                        |                          |       |
| 1<br>2<br>3                                   | ४. अधिर<br>प्राधिकर            | चित किंवा अधिसूचित<br>ग तीस (३०) दिवसांच्या                    | नसलेल्या क्षेत्रात पिण्याच्या पाप<br>आत भूजल सर्वेक्षण आणि विव | ग्यासाठी प्रयोजनार्थ र<br>हास यंत्रणेच्या शिफा | ब्रोल विहीर र<br>रथी प्राप्त क | बोदण्यासाठी मिळालेल्या अर्जा<br>रून घेईत.                     | য় জিল্লা              |                          |       |
| 3                                             |                                |                                                                |                                                                |                                                |                                |                                                               |                        |                          |       |
| 4                                             |                                |                                                                |                                                                |                                                |                                |                                                               | I agree Proce          | ed                       |       |
| 5                                             | Ashish Dilip Tupkar            | Jalgaon                                                        | Bhusawal                                                       | Gombhi                                         | NOC II                         | 18-02-2025 17:21:15                                           | Pending For Approval   |                          |       |
| 6                                             | Ashish Dilip Tupkar            | Ahmednagar                                                     | Akola                                                          | Abit Khind                                     | NOC II                         | 03-03-2025<br>14:36:55                                        | Pending For Approval   |                          |       |
| 7                                             | Akash Aman Joshi               | Ahmednagar                                                     | Akola                                                          | Abit Khind                                     | NOC II                         | 17-02-2025 12:21:17                                           | Rejected               |                          |       |
| 8                                             | Amol Mohan Joshi               | Buldana                                                        | Khamgaon                                                       | Bhalegaon                                      | NOC II                         | 07-02-2025<br>12:30:48                                        | Approved               |                          |       |
| 9                                             | Nitin Amol Atkarri             | Chandrapur                                                     | Ballarpur                                                      | Ashti                                          | NOC II                         | 07-02-2025 17:19:03                                           | Approved               |                          |       |
| 10                                            | Vishal Vishwanath<br>Joshi     | Dhule                                                          | Sakri                                                          | Balsane                                        | NOC II                         | 21-01-2025 16:37:51                                           | Approveid              |                          |       |
| Showing                                       | 1 to 10 of 12 entries          |                                                                |                                                                |                                                |                                |                                                               | Previous 1             | 2 Next                   |       |
|                                               |                                |                                                                |                                                                |                                                |                                |                                                               |                        |                          |       |

Figure 2: NOC II Agreement Page

Before users can start filling out the NOC II Application Form, they must agree to the terms and conditions by clicking the **Apply NOC** Button on Listing Page. This opens a popup with the terms and conditions, which the user must accept before proceeding.

## **Functionality:**

- 1. Apply NOC Button:
  - Located on the Listing Page.
  - When clicked, it opens a popup with the terms and conditions.
- 2. Terms and Conditions Popup:
  - Displays the terms and conditions related to the NOC application.
  - Includes a **checkbox** for the user to agree to the terms.
  - Includes a **Proceed Button** to move to the application form.

|                 | र्ण्याय जल विज्ञान परि<br>NATIONAL HYDROL( | tabran Home At             | out Module      | Project Infor  | mation Involment Gallery       | FAQ Cont         | act Dashboard                 |                    |                     |
|-----------------|--------------------------------------------|----------------------------|-----------------|----------------|--------------------------------|------------------|-------------------------------|--------------------|---------------------|
|                 | Latest Update                              |                            |                 |                |                                |                  |                               | As pr              |                     |
| 🔳 User Profile  |                                            | Drilling of Deep Wells fo  | r Drinking Wat  | er Purpose (in | Notified and Non-notified Ar   | ea) [NOC-II]     | 1                             |                    |                     |
| Name            | Ashish Tupkar                              | Applicant Details Well     | Details Uploa   | d Documents    |                                |                  |                               |                    |                     |
| Mobile Number   | +91-8446448668                             | First Name *<br>Ashish     |                 | Middle Name*   |                                | Last Name*       |                               | Father/Husb        | and *               |
| Email-Id        | ashishtupkar@gmail.com                     |                            |                 |                |                                | Tupkar           |                               | Dilip              |                     |
|                 |                                            | District *                 | Taluka *        |                | City/Village*                  |                  | GramPanchayat *               |                    | Pincode *           |
| 占 Actions       |                                            | Bhandara 🗸                 | Bhandara        | *              | Bhojapur Status:[Non-notifier  | <b>4</b> ] ~     | Aamgaon                       | *                  | <b>9</b> 234234     |
| View Form       | 19                                         | Full Address               |                 |                | Aadhar Card                    |                  | Mobile No.*                   |                    |                     |
| View & Download | Certificate                                | test address               |                 |                | 213213213213                   | +91 8446448668   |                               |                    |                     |
|                 |                                            | ABCDEF/1234                | 0.*             |                | 19.40388606566951              |                  | 73.93158449230515             |                    |                     |
|                 |                                            | Submit Applicant Detail    |                 |                | 12403000/0300931               |                  | 73.33130449237313             |                    |                     |
|                 |                                            | After selecting a Location | illage from the | dropdown above | click on the map to choose the | well's location. | For a more accurate selection | n, use the zoom co | ontrols on the map. |
|                 |                                            |                            | Cuttor In       |                |                                |                  |                               | )<br>)             |                     |

Figure 2: Applicant Details Tab of the NOC II Application Form

The **Application Details Tab** in the **NOC II Application Form** collects essential information about the applicant and the location where the deep well for drinking water purposes is proposed to be drilled. The form is divided into multiple tabs for ease of use.

The **Application Details Tab** collects essential information about the applicant and the location where the new well is proposed to be drilled. It includes fields for personal details, address, and geographic coordinates. Mandatory fields are marked with an asterisk (\*). The tab also features buttons for saving the form as a draft and proceeding to the next tab. above is a screenshot of the Application Details Tab with all fields and buttons.

## Fields:

- 1. First Name: Text field for entering the applicant's first name.
- 2. Middle Name: Text field for entering the applicant's middle name (optional).
- 3. Last Name: Text field for entering the applicant's last name.
- 4. Father's or Husband's Name: Text field for entering the father's or husband's name.
- 5. **District**: Dropdown for selecting the district.
- 6. Taluka: Dropdown for selecting the taluka.
- 7. **Village**: Dropdown for selecting the village.
- 8. Gram Panchayat: Text field for entering the gram panchayat name.
- 9. Pincode: Text field for entering the pincode.
- 10. **Mobile No**: Text field for entering the applicant's mobile number.
- 11. Aadhar No: Text field for entering the applicant's Aadhar number.
- 12. Full Address: Text field for entering the applicant's complete address.
- 13. Location District: Dropdown for selecting the district where the well is proposed.
- 14. Location Taluka: Dropdown for selecting the taluka.
- 15. Location Village: Dropdown for selecting the village.

16. Location Gram Panchayat: Text field for entering the gram panchayat name.

17. Location Pincode: Text field for entering the pincode.

18. **Revenue Survey No/ Gat No**: Text field for entering the revenue survey number or Gat number.

19. Latitude: Text field for entering the latitude of the proposed well location.

20. Longitude: Text field for entering the longitude of the proposed well location.

### Buttons:

1. Submit Application Details: Upon clicking Submit Application Details, the form is saved as a draft (partially filled), and the system automatically navigates to the next tab, Well Details.

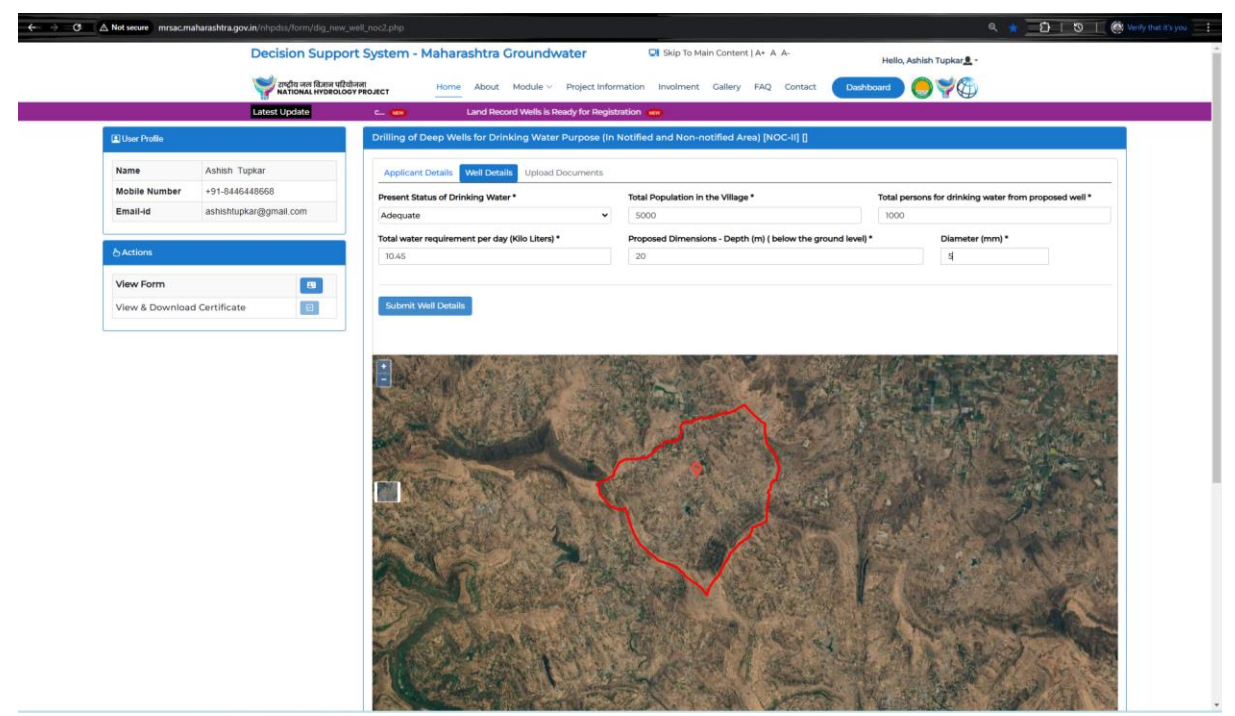

Figure 3: Well Details Tab of the NOC II Application Form.

The **Well Details Tab** collects detailed information about the proposed deep well for drinking water purposes. It includes fields for the current status of drinking water, population details, water requirements, and well dimensions. Mandatory fields are marked with an asterisk (\*). The tab also features a **Submit Button** to save the data and proceed to the **Upload Documents Tab**. Above are a screenshot of the Well Details Tab with all fields and buttons highlighted.

# Fields:

- 1. Present Status of Drinking Water\*: Dropdown with options Adequate, Inadequate.
- 2. Total Population in the Village: Text box for entering the total population in the village.
- 3. Total Persons for Drinking Water from Proposed Well\*: Text box for entering the number of persons who will use the proposed well for drinking water.
- 4. Total Water Requirement per Day (Kilolitres)\*: Text box for entering the total water requirement per day in kilolitres.
- 5. **Proposed Dimensions Depth (m) (below the ground level)\*:** Text box for entering the proposed depth of the well in meters.
- 6. **Diameter (mm)\*:** Text box for entering the proposed diameter of the well in millimetres.

## Submit Button:

1. **Submit Well Details**: Upon clicking Submit Well Details, the form is saved as a draft (partially filled), and the system automatically navigates to the next tab, **Upload Documents.** 

|                | Decision Support System                                     | n - Maharashtra Groundwater 🖓 Skip To Main Content   A+ A A- Hello, Ashish Tupkar 💄 -              |
|----------------|-------------------------------------------------------------|----------------------------------------------------------------------------------------------------|
|                | राष्ट्रीय जल विज्ञान परियोजना<br>NATIONAL HYDROLOGY PROJECT | Home About Module -> Project Information Involment Gallery FAQ Contact 🛛 Dashboard 🧔 🎬 🖽           |
| Name           | Ashish Tupkar                                               | Applicant Details Well Details Upload Documents                                                    |
| Mobile Number  | +91-8446448668                                              |                                                                                                    |
| Email-id       | ashishtupkar@gmail.com                                      | Note-1 ; All documents must be in PDF format and less than 1 MB in a size.                         |
|                |                                                             | Note-2 : All photo/Sign or Thumb must be in JPEC format and less than 1 MB in a size.              |
| & Actions      |                                                             | Note-5 : Make ensure the content in the document should be in English, Hindi, or Marathi language. |
|                |                                                             | 1) Grampanchayat/Local Body Resolution •                                                           |
| View Form      |                                                             | Choose file grampanchayat_local_body_resolution.pdf Upload File Document Uploaded                  |
| View & Downloa | ad Certificate                                              |                                                                                                    |
|                |                                                             | 2) Aadhar Card                                                                                     |
|                |                                                             | Choose file Aadhaar_ Certificate.pdf Uplead File Document Uploaded                                 |
|                |                                                             | Ti Clan as Thumph Improved in 1                                                                    |
|                |                                                             | a) agn or more impression                                                                          |
|                |                                                             | Choose file signature.jpg Uptood File Document Uploaded                                            |
|                |                                                             | 4) Geo Tagged Photo                                                                                |
|                |                                                             | Ustad File Document Uploaded                                                                       |
|                |                                                             | Choise the golloga,400 phg                                                                         |
|                |                                                             |                                                                                                    |
|                |                                                             | Address Annual Residential Research                                                                |
|                |                                                             | View And Submit Details                                                                            |
|                |                                                             |                                                                                                    |
|                |                                                             |                                                                                                    |
|                |                                                             |                                                                                                    |
|                |                                                             |                                                                                                    |
|                |                                                             |                                                                                                    |
|                |                                                             |                                                                                                    |
|                |                                                             |                                                                                                    |

Figure 4: Upload Documents Tab of the NOC II Application Form.

The **Upload Documents Tab** allows users to upload all required documents for the NOC II application. It includes fields for uploading the Gram panchayat/Local Body Resolution, Aadhar Card, Sign or Thumb Impression, and Geo Tagged Photo. Mandatory fields are marked with an asterisk (\*). The tab also features a **View and Submit Details Button** to review the application and submit it, which redirects the user back to the **Listing Page**. Above is a screenshot of the Upload Documents Tab with all fields and buttons highlighted.

## Fields:

- 1. Gram panchayat/Local Body Resolution\*: Dropdown with options Adequate, Inadequate.
- 2. Aadhar Card: Text box for entering the total population in the village.
- 3. Sign or Thumb Impression\*: Text box for entering the number of persons who will use the proposed well for drinking water.
- 4. Geo Tagged Photo: Text box for entering the total water requirement per day in kilolitres.

## **Buttons:**

- 1. View and Submit Details Button:
  - Opens a popup displaying all the information filled in the form across all tabs.
  - Allows the user to review the application before submission.
  - After submission, the user is redirected back to the Listing Page.

After submitting the application, the outer user must monitor the application status until the admin user verifies it. The application status can change to **Rejected**, **Approved**,

or **Refilling**. If the status is **Refilling**, the user must update the required information in the associated tabs, with the fields highlighted in red. If the status is **Approved**, the user can download the certificate using the **View and Download Certificate** button or a scanner code. Below are screenshots of the Refilling Status, Approved Status, and certificate download options.

|                                                                 | MATIONAL HYDROLOGY PROJE | ect Home About             | module - Project i       | monnation involment                  | Gallery PAQ       | Dashboard                    | - <b>- \</b>     |                           |
|-----------------------------------------------------------------|--------------------------|----------------------------|--------------------------|--------------------------------------|-------------------|------------------------------|------------------|---------------------------|
|                                                                 | Latest Update            |                            | As pe                    | er Maharashtra Groundwater           | Act 2009 Dri      | lling Rig Registration Mode  | ule is now oper  | 1 for pub                 |
| User Profile                                                    |                          | Drilling of Deep Wells f   | for Drinking Water Pi    | urpose (In Notified and N            | on-notified Are   | a) [NOC-II] [52204201N0      | DC1017412399     | 04848]                    |
| Name                                                            | Ashish Tupkar            | Applicant Details W        | ell Details Upload Do    | cuments                              |                   |                              |                  |                           |
| Mobile Number +91-8446448668<br>Email-id ashishtupkar@gmail.com |                          | First Name * M<br>Ashish   |                          | Middle Name * Last Na<br>Dilip Tupka |                   | st Name *                    |                  | sband *                   |
|                                                                 |                          |                            |                          |                                      |                   |                              | Dilip            |                           |
|                                                                 |                          | District *                 | Taluka *                 | City/Village *                       |                   | GramPanchayat *              |                  | Pincode *                 |
| Actions                                                         |                          | Bhandara 🗸                 | Bhandara                 | ♥ Bhojapur Status:[No                | n-notified] 🗸     | Aamgaon                      | •                | <b>9</b> 344234           |
| View Form                                                       |                          | Full Address               |                          | Aadhar Card                          |                   | Mobile No.*                  |                  |                           |
| View & Download Certificate                                     | Test Address             |                            | 234234234324             |                                      | +91 8446448668    |                              |                  |                           |
|                                                                 |                          |                            |                          |                                      |                   |                              |                  |                           |
|                                                                 |                          | Location District *        | Location Taluka *        | Location City/Village                | •                 | Location GramPanchay         | at *             | Pincode *                 |
|                                                                 |                          | Ahmednagar 🗸               | Akola                    | Abit Khind Status:[N                 | otified] 🗸        | Akole                        | *                | <b>9</b> 344234           |
|                                                                 |                          | Revenue Survey No/ Gat     | No.*                     | Latitude                             |                   | Longitude                    |                  |                           |
|                                                                 |                          | refill/1234                |                          | 19.41060625822032                    | 5                 | 73.93511569981749            |                  |                           |
|                                                                 |                          | Refill Applicant Details   |                          |                                      |                   |                              |                  |                           |
|                                                                 |                          | After selecting a Location | n village from the drops | down above, click on the maj         | p to choose the w | ell's location. For a more a | ccurate selectio | on, use the zoom controls |
|                                                                 |                          | on the map.                | FILESTANDERS             |                                      | A DECEMBER OF     |                              |                  |                           |
|                                                                 |                          |                            | 1. 月上二十一                 | a state of the second                | 1. 20 X 18        | and and                      |                  | and the second            |
|                                                                 |                          |                            | PT-R-W2                  | See States                           | 1 the second      | The second                   | S. SAL           |                           |
|                                                                 |                          | Children and Children      | 1 a data a star          |                                      |                   | States Cartin                |                  | AN AN AL                  |
|                                                                 |                          | Contraction of the second  | and the second state     | the second second                    | 20 810            | 1                            |                  | AND A DECEMBER OF         |

Figure 5: Refilling Status with Fields Highlighted in Red.

|                             | Decision Suppor       | t System - Maharashtra Groundwater 🖓 Skip To Main Content   A+ A A-                                                                                                    |
|-----------------------------|-----------------------|----------------------------------------------------------------------------------------------------|
|                             |                       |                                                                                                    |
|                             | NATIONAL HYDROLOGY    | Ven About Module - Project Information Involment Gallery FAQ Contact Dashboard - Project Information                                                                                                    |
|                             | Latest Update         | a Groundwater Act 2009 Drilling Rig Registration Module is now open for public 🚥 Land Record Wells is Ready for Registration                                                                                                    |
| User Profile                |                       | D PDF                                                                                                    |
| Name                        | Ashish Tupkar         |                                                                                                    |
| Mobile Number               | +91-8446448668        |                                                                                                    |
| Email-id                    | ashishtupkar@gmail.cc | Government of Maharashtra<br>Water Supply and Sanitation Department                                                                                                    |
|                             |                       | Groundwater Surveys and Development Agency,<br>Bhujal Bhavan, Shivajinanar Pune Maharastra                                                                                                    |
| Actions                     |                       | Phone : 020-25513716 Fax: 020-25533108 Web Site: http://gsda.maharashtra.gov.in<br>44324                                                                                                    |
|                             | _                     |                                                                                                    |
| View Form                   |                       | See Rule 34 (I)                                                                                                    |
| View & Downloa              | ad 🔲                  | Permission or Relusal to Sink Well                                                                                                    |
| continente                  | -                     | No: 50304014NOC101739528401604 Dated : 14-02-2025                                                                                                    |
|                             |                       | With reference to the application No 50304014NOCI01739528401604 dated 14-02-2025, Shri/Smt. Ashish Dilip Tupkar Son/Daughter of                                                                                                    |
| Scan to View<br>Certificate |                       | Dilip residing at 1851 Address is hereby granted the permission to drill deep well of depth 15 m and diameter 5 mm in Revenue Survey                                                                                                    |
|                             |                       | drinking water purpose.                                                                                                    |
|                             | EIG#.# ILMS           | The Permission is granted, subject to the following conditions :                                                                                                    |
|                             |                       | 1. The permission for drilling of deep well is only for the above specification and any contravention in location shall be deemed to be                                                                                                    |
|                             |                       | contravention of the rules.                                                                                                    |
|                             |                       | <ol> <li>In e state uround water Authomy or any period duly authorized by it shae have the right to enter and inspect the place to ensure<br/>compliance.</li> </ol>                                                                                                    |
|                             |                       | 3. If the deep well struck sufficient groundwater, the quality shall be tested in a laboratory to ensure potability.                                                                                                    |
|                             |                       | 5. Results of drilling must be communicated to the authorities within seven days of completion.                                                                                                    |
|                             |                       | Any Other Conditions:                                                                                                    |
|                             |                       | Date: Name and Signature of the Authority with Designation and Seal                                                                                                    |
|                             |                       | Place:                                                                                                    |
|                             |                       | Email   Phone :                                                                                                    |
|                             |                       | Scan QR Code to View Certificate:                                                                                                    |
|                             |                       | Direct Water and Direct Water and Direct water and Direct Water and Direct Water and Direct An |

Figure 6: View and Download Certificate Button.